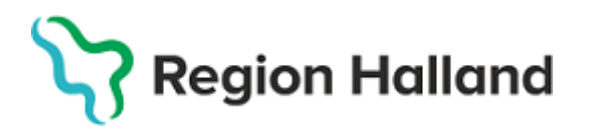

Manual för hantering av remisser som returneras/vidarebefordras på grund av vårdgaranti

# Manual för hantering av remisser som returneras/vidarebefordras på grund av vårdgaranti

Hallands sjukhus returnerar/vidarebefordrar elektroniskt inkommen remiss till vårdcentralen när en patient hänvisats till extern vårdgivare inom vårdgarantin. Detta för att läkaren på vårdcentralen ska kunna följa sin patient, ge relevanta svar och kompletterande vård om det behövs. Därtill ska det vara möjligt att skriva in remissvar när det inkommer från den externa vårdgivaren.

Den förändrade remisshanteringen är en del av moderniseringen av vårdgarantiflöde. Fler kliniker kommer successivt införa den nya hanteringen för patienter som hänvisas inom vårdgarantin till extern vårdgivare med avtal.

### Returnera remiss till remittent när ny vårdgivare inte har VAS

Remissmottagande klinik skickar remissen till den nya vårdgivaren via posten och returnerar samtidigt remissen i VAS. Remissmottagande klinik skriver i retursvaret **vilken vårdgivare** som kommer att ta hand om patienten. **Viktigt att Hallands sjukhus inte svarar ut remissen** eftersom remittenten då inte kommer kunna ha kontroll på obesvarade remisser.

Vad som praktiskt blir skillnaden i VAS är att remissen i stället för en stängd "URS" med svar att patienten är hänvisad till vårdgaranti, blir **en returnerad remiss (URR)** som är öppen för det kommande svaret.

Det finns tre olika sätt för remittenten att hantera detta härefter:

- 1. Remittenten noterar returen, **signerar** den **(Ja)** och svarar på tre löpande frågor (Nej, Ja, Nej) så den hamnar **väntande i RE14.**
- 2. Remittenten noterar returen, **signerar inte (Nej)** och delar sedan ut remissreturen för **vidare hantering till utsedd administratör**.
- 3. Remittenten noterar returen men låter returen ligga kvar i sin JO12 till dess att det riktiga svaret inkommer.

När remissen returnerats ska vårdcentralen göra följande:

- Remittenten går in i den returnerade remissen och ändrar mottagare till den vårdgivare som kommer att omhänderta patienten.
- För dig som läkare gör enligt följande (alternativ 1. ovan):
  - 1. Markera remissretur i JO12 och öppna remissen via menyval siGn.
  - 2. Fönster Returorsak öppnas. När returorsak är läst välj Stäng.

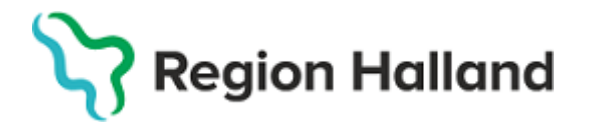

Manual för hantering av remisser som returneras/vidarebefordras på grund av vårdgaranti

2024-04-09

- 3. Fråga kommer om returen ska signeras svara Ja.
- 4. Därefter kommer fråga om remissen ska avbeställas svara Nej.
- 5. Välj därefter menyval Ändra och något av de två alternativen i vallistan. Ändra remissmottagare till den nya vårdgivare som kommer att omhänderta patienten, spara och signera.
- 6. Historik skapas.

## OBS! <u>Viktigt att remissmottagare ändras så att remissen inte återsänds till</u> första remittentinstans.

- För sekreterare
  - 1. I RE21 finns nu remissen som en pappersremiss och behöver postas.

| 8 RE21 (1) Ej sända rem/dok |        |        |        |            | Klin : Anvc Inr : Vvh |        |                             |   | _          |          |        |
|-----------------------------|--------|--------|--------|------------|-----------------------|--------|-----------------------------|---|------------|----------|--------|
| säNo                        | Posta  | Sök    | Utskri | ft uRval_  | datum                 | Dela   | ut                          |   |            |          |        |
|                             |        |        |        |            | Av                    | d/Mo1  |                             |   |            |          | •      |
|                             |        |        |        |            | Ej sänd               | la rem | nisser/dokument             |   |            |          |        |
| DOK                         | Datum  | Önskat | datum  | Vårdgivare | Personn               | ummer  | Namn                        | _ | Mottagare  | Typ Jtyp | ^      |
| IR S                        | 111122 |        |        | KMI209     | 060118-               | R310   | Testlund, Testare           |   | lihbarn63  | E        | -      |
| IR S                        | 120110 |        |        | KMI209     | 170916-               | Q893   | Testborn, Testare           |   | hsurohmot  | E        |        |
| IR S                        | 120921 |        |        | KMI209     | 390612-               | M295   | Testsson, Testare           |   | ovrigremis | P        |        |
| UR                          | 120319 |        |        | TJN010     | 310702-               | K847   | Testberg, Testare           |   | pshvuaffs  | E        |        |
| UR                          | 121015 |        |        | TJN010     | 150905                | J375   | Testlund, Testare           |   | ovrigremis | Р        |        |
| UR                          | 181210 |        |        | KMI209     | 780801-               | B692   | Testström, Testare          |   | anorexiöst | Р        |        |
| UR                          | 181210 |        |        | KMI209     | 780801-               | B692   | Testström, Testare          |   | akmottdan  | P        |        |
| UR                          | 181210 |        |        | KMI209     | 880325-               | E087   | Testkvist, Testare          |   | akmottdan  | Р        |        |
| UR                          | 181210 |        |        | KMI209     | 880325-               | E087   | Testkvist, Testare          |   | psykängelł | Р        |        |
| UR                          | 230922 |        |        | ASG312     | 680907-               | B854   | Regressionspatient 1, Annas |   | nsnyvclak  | E        |        |
| UR                          | 230926 |        |        | KMI209     | 710522-               | U979   | Testkvist, Testare          |   | nsnyvclak  | E        |        |
| UR                          | 231023 |        |        | ASG312     | 880505-               | C647   | Testman, Testare            |   | ortsahlgre | Р        |        |
|                             |        |        |        |            |                       |        |                             |   |            |          | $\sim$ |

- 2. Markera pappersremissen och ta menyval Välj.
- 3. I en ändrad remiss finns historik.

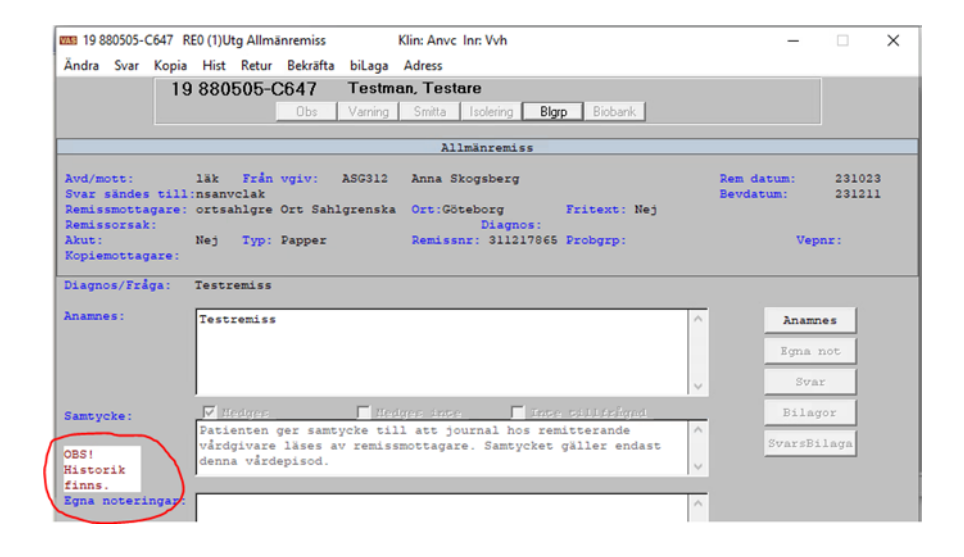

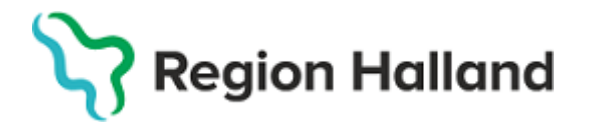

Manual för hantering av remisser som returneras/vidarebefordras på grund av vårdgaranti 2024-04-09

- 4. Ta menyvalet Hist och historiken öppnas.
- Välj Retur och fönstret Returorsak öppnas. Remissen nedan är sänd till Ortmott HSH, den har skickats i retur och är sedan omställd till extern vårdgivare.

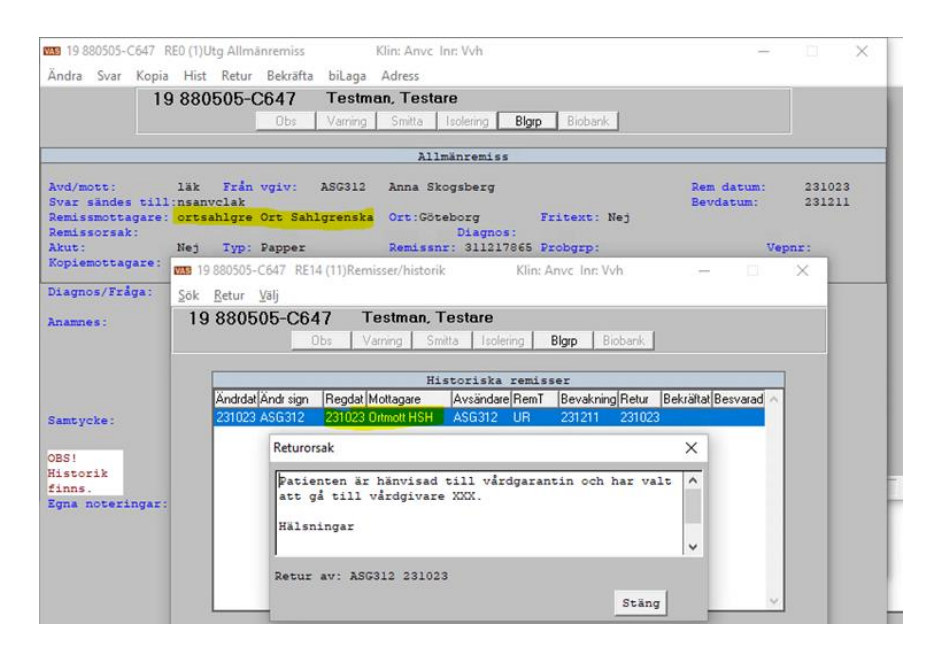

- 6. Stäng ner fönsterna och Posta remissen.
- 7. Nu finns remissen som obesvarad i RE15 och svar kan skrivas in när det kommer från den externa vårdgivaren som patienten har blivit hänvisad till på grund av att Hallands sjukhus inte kunnat erbjuda vård in om vårdgarantins tidsgräns.

#### Alternativt arbetssätt för sekreterare:

- 1. Öppna GE2 och markera URR (utgående remissreturer)
- 2. Ta menyval Läs och klicka på **Retur** och för remiss som returnerats på grund av vårdgaranti, fortsätt enligt nedan.
- 3. Stäng ner remissreturen.
- 4. Välj menyval **Dela-ut**
- 5. Dela ut till sekreterare med översigneringsrätt
- 6. Sekreterare med översigneringsrätt gör enligt nedan:
  - a. Markera remissretur i JO12 och öppna remissen via menyval siGn.
  - b. Fönster Returorsak öppnas. När returorsak är läst välj Stäng.
  - c. Fråga kommer om returen ska signeras svara Ja.
  - d. Därefter kommer fråga om remissen ska avbeställas svara Nej.

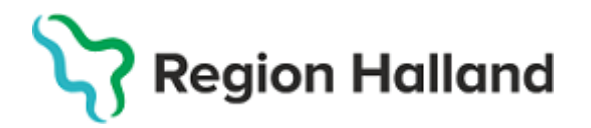

Manual för hantering av remisser som returneras/vidarebefordras på grund av vårdgaranti

2024-04-09

- Välj därefter menyval Ändra och något av de två alternativen i vallistan.
  Ändra remissmottagare i remissen till den nya vårdgivare som kommer att omhänderta patienten, spara och signera spara och signera.
- f. Historik skapas.
- g. Posta remissen i RE21 eller i RE14

### Vidarebefordra remiss inom vårdgarantin till vårdgivare med VAS

- 1. Remissmottagaren öppnar remissen och väljer vidarebefordra. Välj mottagande enhet och skriv ett meddelande (Förslag: Patient hänvisad till vårdgivare XXX pga. vårdgarantin) till mottagaren och tryck på sänd.
- 2. Vidarebefordra remiss visas med status Vbef.
- 3. När remissen gått till nästa mottagare skickas en remissbekräftelse automatiskt till den ursprungliga remittenten med uppgifter om vart remissen är vidarebefordrad. Sänddatum och remissmottagare ändras för den ursprungliga remittenten automatiskt och de kan läsa information via menyval
- 4. Bekräfta i formulär RE14 och i den öppnade remissen.

Kontakt: Carina.Werner@regionhalland.se